## Алгоритм регистрации в электронной библиотечной системе «Консультант студента»

1. Наберите в строке поиска интернет-браузера адрес сайта www.studentlibrary.ru

Вы попадаете на главную страницу сайта.

2. Перейдите во вкладку «**Регистрация**». Заполните регистрационную форму, не пропуская ни одного из окон. Самостоятельно присваиваете себе имя пользователя (логин) (не более 28-и символов - **латинских** букв или цифр) и пароль (не менее 6-ти и не более 28-и символов - латинских букв или цифр). Можно использовать пароль, сгенерированным сайтом.

После чего, введя в специальное окошко цифры с картинки, нажимаете кнопку «Зарегистрироваться».

Если Вы были зарегистрированы ранее, выберите «Авторизация» и восстановите пароль.

3. В верхнем правом углу появится Ваш **личный кабинет**. Выберите в нем пункт **«Получить доступ удаленно**». В окне «Организация» начните набирать «Великоустюгский медицинский колледж» и выберите свою организацию из списка. После заполнения формы (факультет и группу не указывате) нажмите на кнопку «Отправить». Доступ будет предоставлен после подтверждения (администратором Вашей организации). Проверить получение доступа Вы можете в личном кабинете пользователя (во вкладке «Доступ»).

4. После получения доступа на главной странице в разделе «Мои подписки» Вы увидите комплект книг, доступных для Вашей организации. Кликнув по доступной подписке, Вы увидите список книг, которые входят в Вашу подписку и доступны для чтения. Осуществить поиск нужной книги можно по ключевым словам, автору, названию.